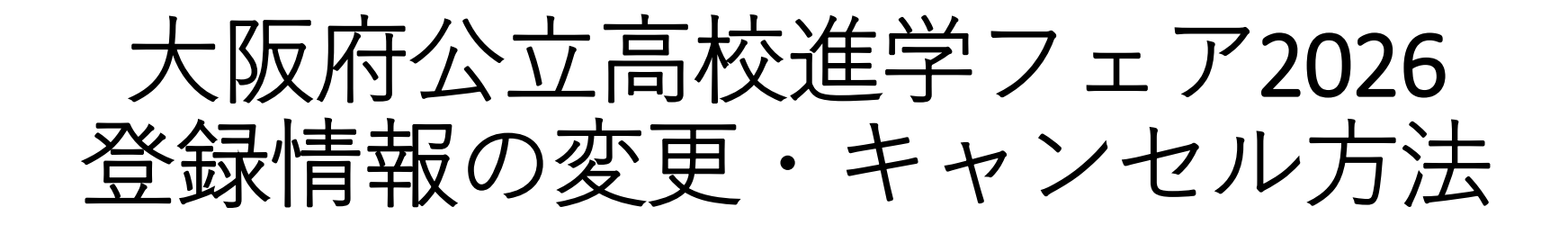

※変更及びキャンセルについては、事前登録完了後に 配信されるメールから行うことができます。 変更・キャンセルする場合は、登録完了メール及び メール文に記載の「メールアドレス」「受付番号」を ご準備ください。

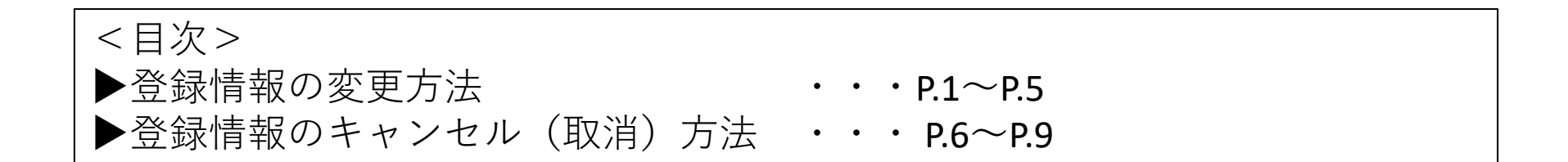

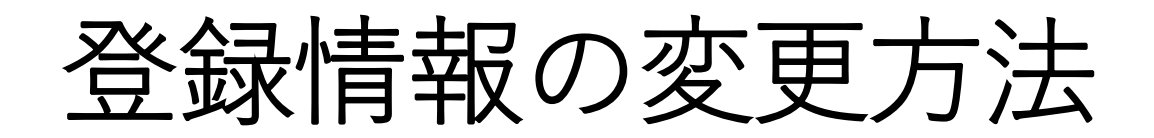

## ①登録情報の変更方法について

## 事前登録いただいた情報については、登録後であれば、いつでも変更が可能です。

| 【大阪府公立高校進学フェア2026】(登録完了通知)入館証を発行しました<br>久阪府公立高校進学フェア2026 <shingaku-fair_2026@tenjikai-uketsuke.com> <sup> 宛先</sup></shingaku-fair_2026@tenjikai-uketsuke.com>                                                                                                    | ①登録完了時に配信されたメールをご<br>準備ください。                                                                                                    |
|----------------------------------------------------------------------------------------------------|----------------------------------------------------------------------------------------------------|
| この度は、大阪府公立高校進学フェア 2026 に事前登録いただき、ありがとうございました。<br>下記のとおり、来場登録が完了しましたのでご確認ください。<br>ご未場をお待ちしております。<br>■登録内容<br>来場代表若名 :テスト ですお<br>フリガナ :テスト テスオ<br>メールアドレス:<br>電話番号 :000000000000<br>来場予定者数 :3.4<br>来場予定者の所在地情報:大阪市                                                                                                    | <件名><br>【大阪府公立高校進学フェア2026】(登録完了通<br>知)入館証を発行しました<br><配信アドレスメール><br>大阪府公立高校進学フェア2026 <shingaku-<br>fair_2026@tenjikai-uketsuke.com&gt;</shingaku-<br>  |
| <ul> <li>■未場希望時間 7月27日(日曜日):10:00~11:00         <ul> <li>入額証はこちらから↓</li></ul></li></ul>                                                                                                    | ②「□登録情報の変更をご希望の場合<br>はこちらから↓」に記載のURLから<br>【来場者マイページ】へアクセスして<br>ください。(下記URLからもアクセス可)<br>https://www.tenjikai-uketsuke.com/form/osaka-<br>hsfair/login/ |
| <ul> <li>□登録情報の変更をご希望の場合は、こらちから↓</li> <li>【朱場者マイページ】https://www.tenjikai-uketsuke.com/form/osaka-hsfair/login/</li> <li>□登録情報のキャンセル(取消)をご希望の場合は、こちらから↓</li> <li>【事前登録キャンセル】https://www.tenjikai-uketsuke.com/form/osaka-hsfair/cancel/</li> <li>※変更・キャンセルともに、ログイン時には、以下のメールアドレスと受付番号をご入力ください<br/>メールアドレス ● @abc.jp<br/>受付番号 : G08356829030000</li> </ul> | 【来場者マイページ】のログイン時に、<br>メール文に記載されている<br><u>「メールアドレス」</u> と <u>「受付番号」</u> が<br>必要になります。                                                                  |

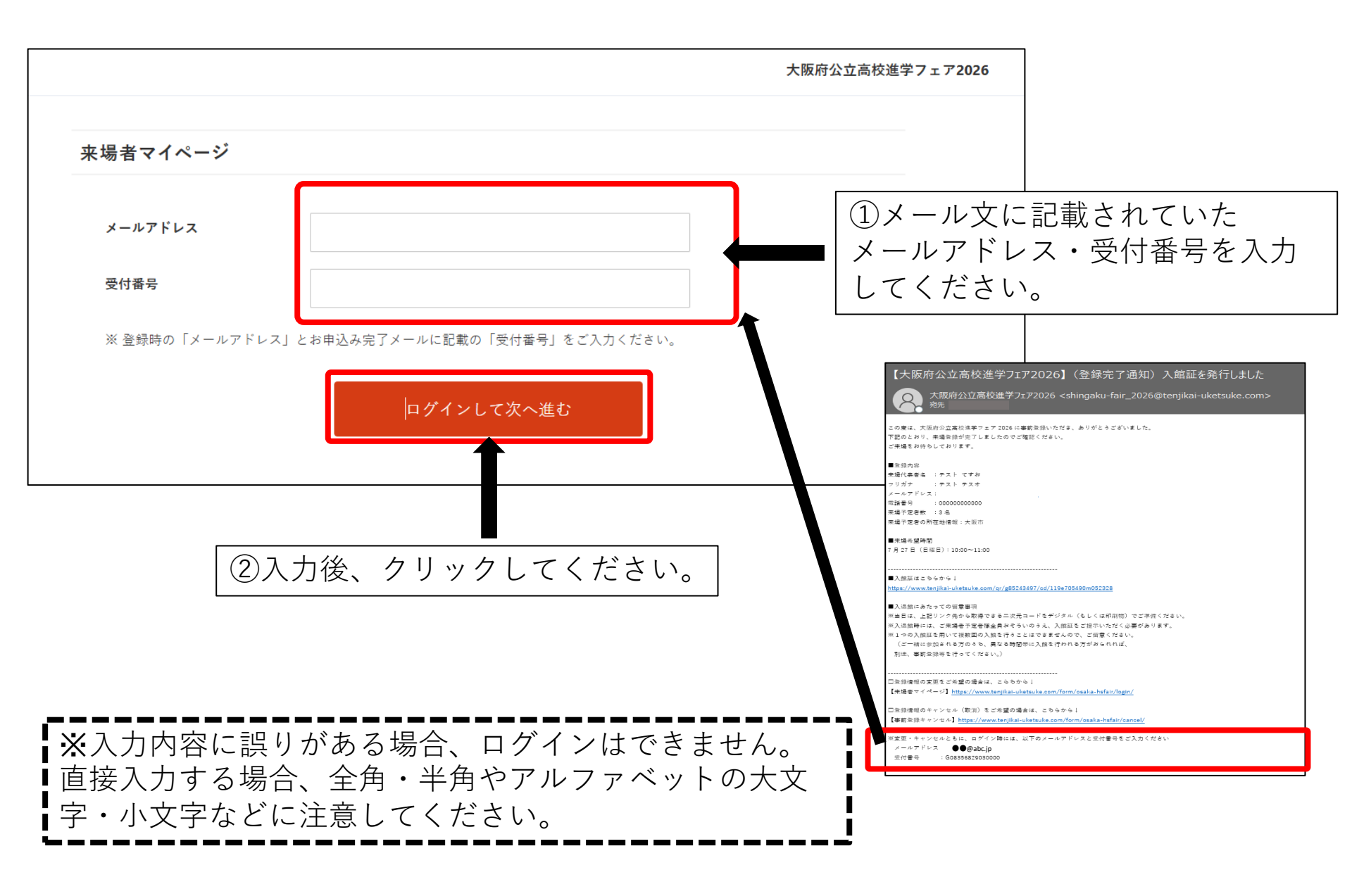

## ③登録情報の変更

| 項目の入力                                                 | 入力内容の確認 登録完了                                                                                                    | ①登録時に入力したすべての項目を変更          |
|-------------------------------------------------------|----------------------------------------------------------------------------------------------------|-----------------------------|
|                                                       |                                                                                                    |                             |
| 来場者お申込み                                               |                                                                                                    |                             |
| (h+++)                                                |                                                                                                    | 必要な箇所の修正をお願いします。            |
| 代表首名 必須                                               |                                                                                                    |                             |
| 代表者カナ<br>※全角カタカナ                                      | 41 72 k ×1 727                                                                                                    | ┍━━━━━━━━━━━━━━━━━━━━       |
| 代表者メールアドレス<br>※半角英数字80字以内                             | ※確認メールを確実にお屋けするため、メールアドレスを正確にご入力ください。                                                                                                    | │ ┃ 【注息只】<br>│   「        「 |
| 代表者メールアドレス<br>(確認)<br>※半角英数字80字以内                     | ※確認のため、もう一度メールアドレスを入力してください。                                                                                                    | 更する場合、登録可能枠によっては、変更         |
| <b>代表者電話番号</b><br>※半角数字 ハイフンなし                        | 0000000000                                                                                                    | できない可能性があります。               |
| 「来場予定者数」と「内訳①②③                                       | の合計」が同じになるように選択してください                                                                                                    | ┃                           |
| 来場予定者数                                                | 3名 ×<br>※末場予定の方、全員の人数を起入してください。<br>※11名以上で未場予定の場合、キフォームを導致国に分けてお申込みください。                                                                                                    | 元の希望時間枠は他の方が登録され、再          |
| <ol> <li>①未場予定者の内訳<br/>中学3年生</li> </ol>               | 1名 、                                                                                                    | ┃できない可能性があります。              |
| <ol> <li>2 来場予定者の内訳</li> <li>中学1~2年生</li> </ol>       | 0ž ·                                                                                                    |                             |
| ③来場予定者の内訳<br>中学生以外                                    | 2名 *                                                                                                    |                             |
| 来場予定者に中学生が含まれてし<br>来場予定者に中学生が含まれてし<br>員や教育関係者の方は勤め先等の | ∿る場合、中学生が現在通っている学校の所在地を選択してください。<br>◇広い場合、代表者の情報について、①中学生の保護者の方はお住いの所在地を、②中学校教職<br>○所在地を選択してください。                                                                                                    |                             |
| 未場予定者の所在地情報 🥑                                         | <ul> <li>◆ 大阪市</li> <li>● 大阪市</li> <li>● 豊能地域(量中市・池田市・浜面市・洗穀市・豊能司)</li> <li>○ 三島地域(次田市・福岡市、天津市・汽車市・島本司)</li> <li>○ 中河内地域(小石市・松原市・寒屋川市・大東市・門車市・四條畷市・交野市)</li> <li>● 中河内地域(石市・柏原市・東大坂市)</li> <li>○ 南河内地域(富田林市・河内長野市・松原市・羽曳野市・藤井寺市・大阪狭山市・太子町・河<br/>南町・千旱赤阪村)</li> <li>○ 泉南地域(洋和田市・貝塚市・泉佐野市・泉南市・阪南市・熊取町・田尻町・岬町)</li> <li>○ 泉南地域(洋和田市・貝塚市、泉佐野市・泉南市・阪南市・熊取町・田尻町・岬町)</li> <li>○ 大阪府以外の都道府県</li> </ul> |                             |
| 来場希望時間                                                | <ul> <li>● 10:00~11:00 ○</li> <li>○ 11:00~12:00 △</li> <li>○ 12:00~13:00 △</li> <li>○ 13:00~14:00 △</li> <li>○ 14:00以降 × 定員に進しました</li> </ul>                                                                                                    |                             |
| 電子メールでの案内を希望される<br>ご協力に関する情報などをお送り                    | 5方に対して、今後、地域別の合同学校説明会の実施予定や進路決定等に関するアンケートへの<br>します。                                                                                                    |                             |
| 府立高校に関する各種案<br>内やアンケートに関する 🖉<br>案内                    | 希望する ・                                                                                                    |                             |
|                                                       |                                                                                                    |                             |
|                                                       | 入力内容を確認する                                                                                                    | ━━━━   ②変更後、クリックしてください。     |
|                                                       |                                                                                                    |                             |

## ④変更内容確認画面から申込まで(確認ボタンを押下後)

エラーがなければ、確認画面へ遷移します。 <u>※この時点ではまだ変更は完了していません。</u>

| 項目の入力                                          | 入力内容の確認             | 登録完了 |                                  |
|------------------------------------------------|---------------------|------|----------------------------------|
| 下記の内容でよろしければ、「この内                              | 容で変更する」ボタンを押してください。 |      |                                  |
| ご来場お申込み ごす                                     | 変更内容の確認             |      |                                  |
| 代表者名                                           | テスト てすお             |      |                                  |
| <b>代表者名カナ</b><br>※全角カタカナ                       | テストテスオ              |      |                                  |
| 代表者メールアドレス<br>※半角英数字80字以内                      | ●●@abc.jp           |      |                                  |
| <b>代表者電話番号</b><br>※半角数字 ハイフンなし                 | 00000000000         |      |                                  |
| 来場予定者数                                         | 1名                  |      | ①内谷に间建いかないが丹反こ                   |
| <ol> <li>①来場予定者の内訳</li> <li>中学3年生</li> </ol>   | 1名                  |      | 認くたさい。<br>  この後 - 代表老メールアドレス     |
| <ul> <li>②未場予定者の内訳</li> <li>中学1~2年生</li> </ul> | 0名                  |      | てに、電子入館証(2次元コー                   |
| <ul> <li>③来場予定者の内訳</li> <li>中学生以外</li> </ul>   | 0名                  |      | ド)が送付されます。                       |
| 来場予定者の所在地情報                                    | 大阪市                 |      |                                  |
| 来場希望時間                                         | 13:00~14:00         |      |                                  |
| 各種案内やアンケートに<br>関する案内                           | 希望する                |      |                                  |
| 入力画面へ戻る                                        | この内容で変更する           |      | ②内容に問題がなければ、クリ<br>クレてください (恋面完了) |
|                                                |                     | -    |                                  |

## 初回の登録完了時と同様に、変更完了後に、メールが配信されます。

#### 【大阪府公立高校進学フェア2026】(登録情報変更通知)入館証を発行しました

大阪府公立高校進学フェア2026 <shingaku-fair\_2026@tenjikai-uketsuke.com> <sup>向失</sup>

#### テスト てすお 様

この度は、大阪府公立高校進学フェア 2026 に事前登録(変更)をいただき、ありがとうございます。 下記のとおり、来場登録の変更が完了しましたのでご確認ください。 ご来場をお待ちしております。

#### ■登録内容

未場代表者名 :テスト てすお フリガナ :テスト テスオ メールアドレス: - - -

電話番号 : 000000000000

来場予定者数 :1 名

来場予定者の所在地情報:大阪市

#### ■来場希望時間

7月27日(日曜日):13:00~14:00

■入館証はこちらから↓

https://www.tenjikai-uketsuke.com/qr/g85243497/cd/119e705490m052328

<件名> 【大阪府公立高校進学フェア2026】(<u>登録情報変更</u> 通知)入館証を発行しました <配信アドレスメール> 大阪府公立高校進学フェア2026 <shingaku-

fair\_2026@tenjikai-uketsuke.com>

# 登録情報のキャンセル(削除)方法

## ①登録情報のキャンセル(取消)方法について

## 事前登録いただいた情報については、登録後であれば、いつでもキャンセルが可能です。

| 【大阪府公立高校進学フェア2026】(登録完了通知)入館証を発行しました<br>へ<br>大阪府公立高校進学フェア2026 < shingaku-fair_2026@tenjikai-uketsuke.com><br><sup> 宛先</sup> | ①登録完了時または登録変更時に、配<br>信されたメールをご準備ください。             |
|----------------------------------------------------------------------------------------------------|---------------------------------------------------|
| この度は、大阪府公立高校進字フェア 2026 に事前登録いただき、ありがとうございました。<br>下記のとおり、未場登録が完了しましたのでご確認ください。                                               |                                                   |
| ご未竭をお待ちしております。                                                                                                    | <件名>                                              |
| ■登録内容<br>来場代表巻名 :テスト てすお<br>フリガナ - :テスト テスオ                                                                                 | 【大阪府公立高校進学フェア <b>2026】</b> (登録完了通<br>知)入館証を発行しました |
| メールアドレス:                                                                                                    | ■<配信アドレスメール>                                      |
| 未竭予定考数 :3 名<br>李提予安全の                                                                                                    | 大阪府公立高校進学フェア2026 <shingaku-< th=""></shingaku-<>  |
|                                                                                                    | fair 2026@tenjikai-uketsuke.com>                  |
| ■未場希望時間<br>7月27日(日曜日):10:00~11:00                                                                                           | <u></u>                                           |
|                                                                                                    |                                                   |
|                                                                                                    | ②  □登球情報のキャンセル(取消)                                |
| https://www.tenjikai-uketsuke.com/qr/g85243497/cd/119e705490m052328                                                         | をご希望の場合はこちらから↓」に記載                                |
| ■入退館にあたっての密音車項                                                                                                    | $\square O \square B \square b$                   |
| - 米本語パールにシビジョ言を中央<br>※当日は、上記リンク先から取得できる二次元コードをデジタル(もしくは印刷物)でご準備ください。                                                        |                                                   |
| ※入退館時には、ご来場者予定者様全員おそろいのうえ、入館証をご提示いただく必要があります。                                                                               | 【争則豆球キャンセル】ヘアクセスし                                 |
| ※1つの入館証を用いて複数回の入館を行うことはできませんので、ご留着ください。                                                                                     | $\  \tau \langle t \rangle$ (下記LIRIからもアクセス可)      |
| (こ一緒に参加される方のうち、異なる時間常に入頭を行われる方があられれば、<br>別途、事前金録等を行ってください。)                                                                 | https://www.tenjikai-uketsuke.com/form/osaka-     |
|                                                                                                    | hsfair/cancel/                                    |
| コエッMight ひをえをとてや玉の場合に、とうちからす<br>【未場者マイページ】 <u>https://www.tenjikai-uketsuke.com/form/osaka-hsfair/login/</u>                |                                                   |
| 口登録信報のキャンセル(取消)をご希望の場合は、こちらからし                                                                                              | ▲↓●則豆球キャンセル】のロクイン時                                |
| 【事前登録キャンセル】 <u>https://www.tenjikai-uketsuke.com/form/osaka-hsfair/cancel/</u>                                              | に、メール文に記載されている                                    |
| ※変更・キャンセルともに、ログイン時には、以下のメールアドレスと受付番号をご入力ください                                                                                | <b>「メールアドレス」</b> と「 <b>受付番号」</b> が                |
| メールアドレス ●●@abc.jp                                                                                                    | 必要にかります                                           |
| 受付番号 : G08356829030000                                                                                                    |                                                   |
|                                                                                                    |                                                   |

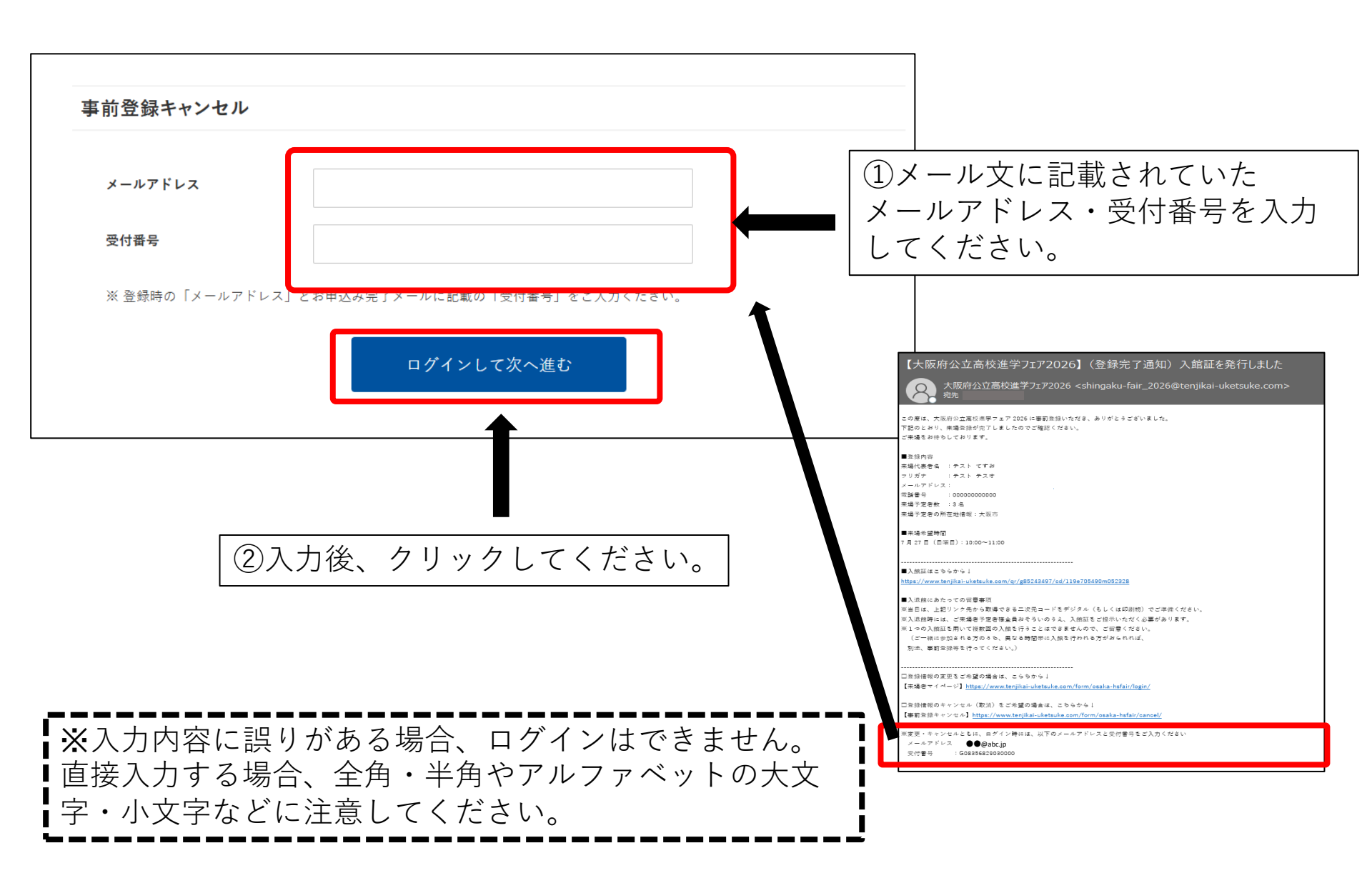

| お由込み内容の                          | 確認             |           |   |     |     |          |      |           |
|----------------------------------|----------------|-----------|---|-----|-----|----------|------|-----------|
| 代表者名                             | を ゆう テスト てすお   |           |   |     |     |          |      |           |
| <b>代表者名カナ</b><br>※全角カタカナ         | テスト テスオ        |           |   |     |     |          |      |           |
| <b>代表者メールアドレス</b><br>※半角英数字80字以内 | ()<br>()       |           |   |     |     |          |      |           |
| <b>代表者電話番号</b><br>※半角数字 ハイフンなし   | 0000000000 🕫   |           |   |     |     |          |      |           |
| 来場予定者数                           | 必須 1名          |           |   |     |     |          |      |           |
| ①来場予定者の内訳<br>中学3年生               | 心理 1名          | ┃ 【注意点    |   | しする | レ惑  | 绿桔却      | けすへ  |           |
| ②来場予定者の内訳<br>中学1~2年生             | @邇 0名          | ■ <u></u> | 、 |     |     | 业水 1月 干区 | 14 9 | ~ (       |
| ③来場予定者の内訳<br>中学生以外               | @3 0名          | <b>L</b>  |   |     |     |          |      | -         |
| 来場予定者の所在地情報                      | ◎須 大阪市         |           |   |     |     |          |      |           |
| 来場希望時間                           | 这個 13:00~14:00 |           |   |     |     |          |      |           |
| 各種案内やアンケートに<br>関する案内             | 心測 希望する        |           |   |     |     |          |      |           |
| 豆ろ                               | キャンヤル          |           |   | ヤル  | をク! | レック      | 1.75 | <u>t-</u> |

# <u>初回の登録完了時と同様に、キャンセル完了後に、メールが配信されます。</u>

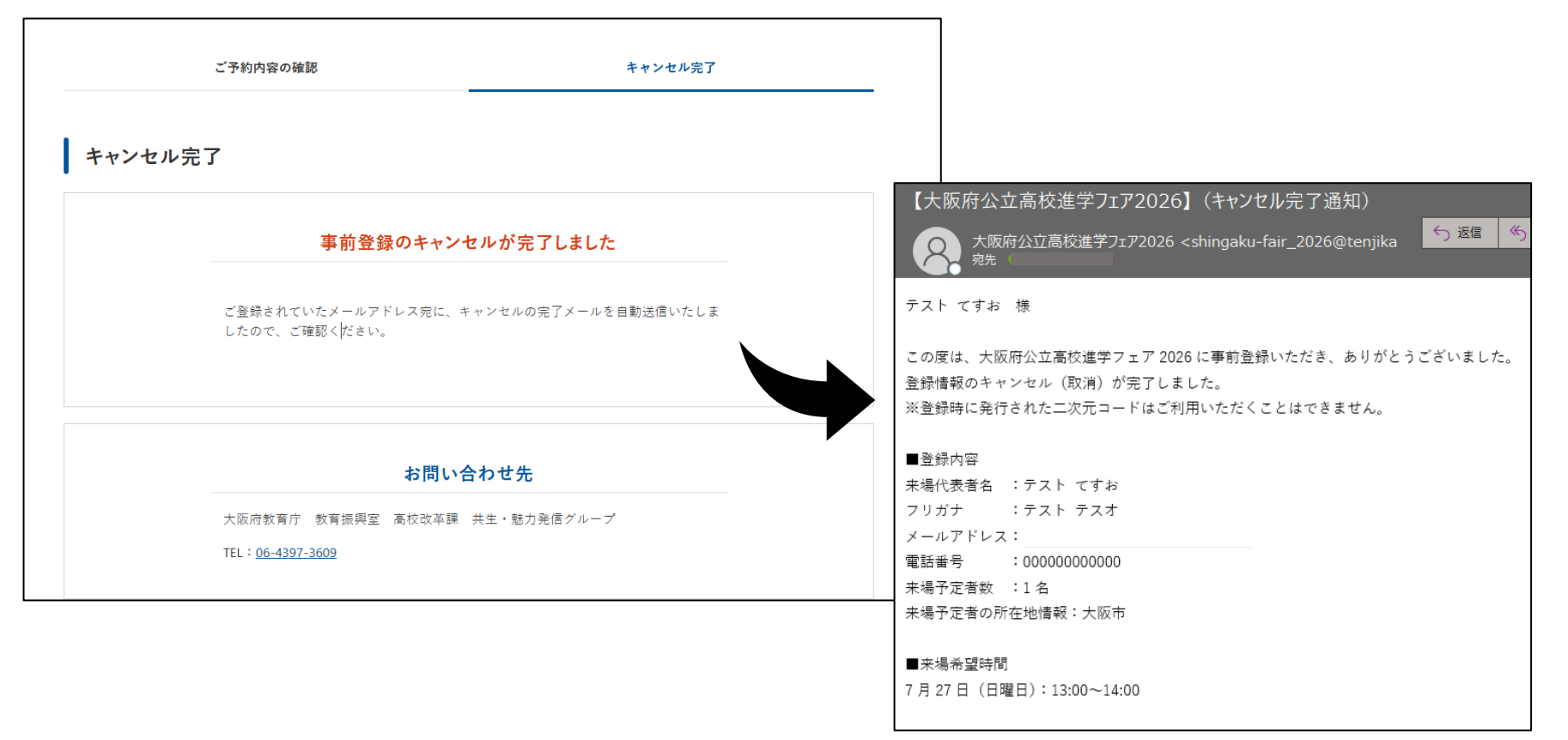

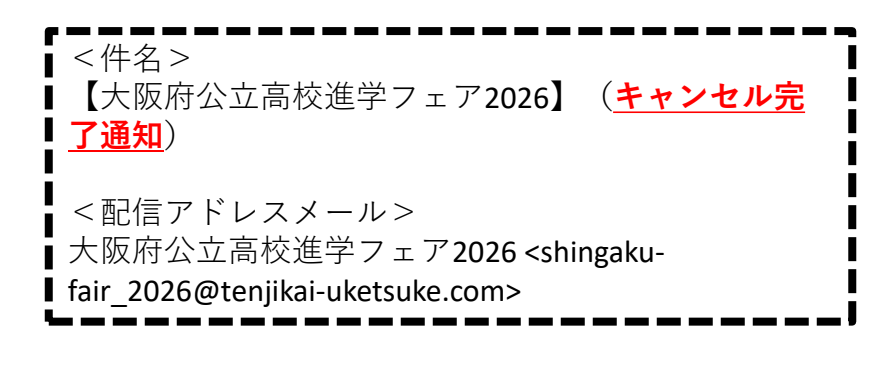